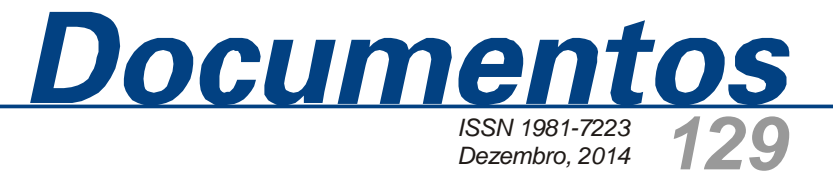

## Base Tuiuiú: Tecnologia de Gestão e Compartilhamento de Dados Primários e Secundários de Projetos

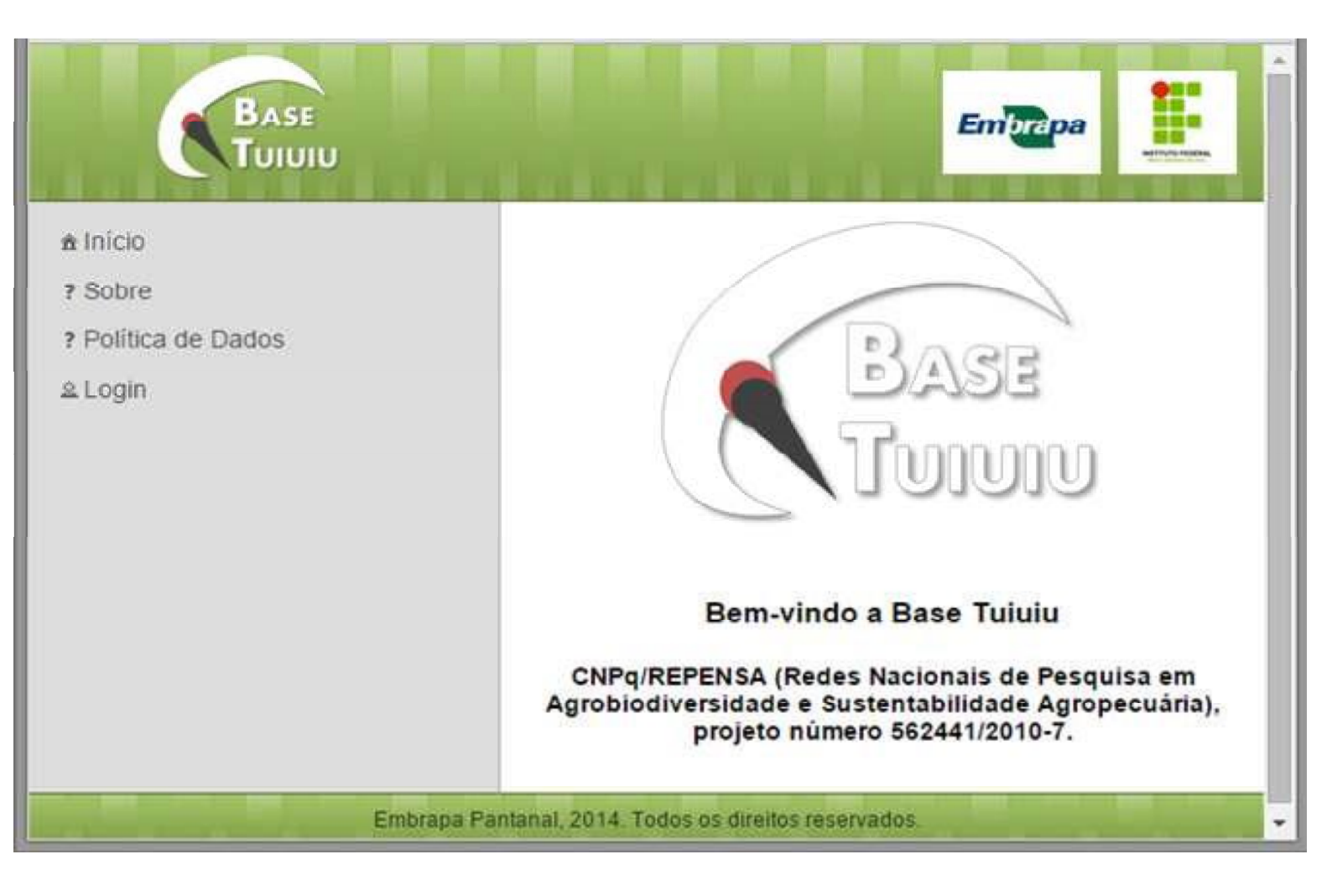

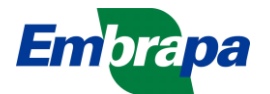

Empresa Brasileira de Pesquisa Agropecuária Embrapa Pantanal Ministério da Agricultura, Pecuária e Abastecimento

# **Documentos 129**

## Base Tuiuiú: Tecnologia de Gestão e Compartilhamento de Dados Primários e Secundários de Projetos

Gabriel Sgambato de Oliveira Danielle Sales da Silva Roosevelt Silva Cláudia Fernandes Leandro de Jesus Ivan Bergier

Embrapa Pantanal Corumbá, MS 2014

#### **Embrapa Pantanal**

Rua 21 de Setembro, 1880, CEP 79320-900, Corumbá, MS Caixa Postal 109 Fone: (67) 3234-5800 Fax: (67) 3234-5815 Home page: www.embrapa.br/pantanal Email: www.embrapa.br/fale-conosco/sac/

Unidade Responsável pelo conteúdo Embrapa Pantanal

#### Comitê Local de Publicações da Embrapa Pantanal

Presidente: Suzana Maria de Salis **Membros:** Ana Helena B. M. Fernandes Dayanna Schiavi N. Batista Sandra Mara Araújo Crispim Vanderlei Donizeti A. dos Reis Secretária: Eliane Mary P. de Arruda

Supervisora editorial: *Suzana Maria de Salis* Tratamento de ilustrações: *Eliane Mary P. de Arruda* Foto da capa: *Gabriel Sgambato de Oliveira* Editoração eletrônica: *Eliane Mary P. de Arruda* Disponibilização na página: *Marilisi Jorge da Cunha* 

1ª edição Formato digital (2014)

Todos os direitos reservados.

A reprodução não-autorizada desta publicação, no todo ou em parte, constitui violação dos direitos autorais (Lei nº 9.610).

Dados Internacionais de Catalogação na Publicação (CIP) Embrapa Pantanal

Base Tuiuiú: tecnologia de gestão e compartilhamento de dados primários e secundários de projetos [recurso eletrônico] / Gabriel Sgambato de Oliveira ... [et al.]. – Dados eletrônicos. - Corumbá : Embrapa Pantanal, 2014. 23 p. (Documentos / Embrapa Pantanal, ISSN 1981-7223; 129).

Sistema requerido: Adobe Acrobat Reader Modo de acesso: <http://www.cpap.embrapa.br/publicacoes/online/DOC129.pdf> Título da página da Web: (acesso em 17 dez. 2014)

1. Tecnologia de informação. 2. Bases de dados. 3. Processamento de dados. I. Oliveira, Gabriel Sgambato de. II. Silva, Danielle Sales da. III. Silva, Roosevelt. IV. Fernandes, Cláudia Santos. V. Jesus, Leandro de. VI. Bergier, Ivan. Embrapa Pantanal. VI. Série.

CDD 005.74 (21. ed.)

©Embrapa 2014

## **Autores**

#### **Gabriel Sgambato Oliveira**

Acadêmico do curso superior em Análise e desenvolvimento de sistemas /IFMS Bolsista CNPq-Pibic na Embrapa Pantanal Rua 21 de Setembro, 1880 79320-900, Corumbá, MS Telefone: (67) 3234-5800 gabriel.sgambato@hotmail.com

#### Danielle Sales da Silva

Acadêmica do curso superior em Análise e desenvolvimento de sistemas /IFMS Bolsista CNPq-Pibic na Embrapa Pantanal Rua 21 de Setembro 79320-900, Corumbá, MS Telefone: (67) 3234-5800 dannyelli.silva@hotmail.com

#### **Roosevelt Silva**

Especialização em Engenharia de Sistemas Professor do Instituto Federal de Educação, Ciência e Tecnologia de Mato Grosso do Sul Espaço Educacional - Rua Delamare, 1557 79331-040, Corumbá, MS roosevelt.silva@ifms.edu.br

#### Cláudia Santos Fernandes

Mestre em Educação e em Ciências da computação Professora do Instituto Federal de Ciência e Tecnologia de Mato Grosso do Sul Rua Delamare, 1557 79331-040, Corumbá, MS claudia.fernandes@ifms.edu.br

#### Leandro de Jesus

Mestre em Ciência da Computação Professor do Instituto Federal de Educação, Ciência e Tecnologia de Mato Grosso do Sul Rua Delamare, 1557 79331-040, Corumbá, MS leandro.jesus@ifms.edu.br

#### **Ivan Bergier**

Biólogo, Dr., Pesquisador da Embrapa Pantanal Rua 21 de Setembro, 1880 79320-900, Corumbá, MS Ivan.bergier@embrapa.br

## Apresentação

Para o avanço tecnológico e científico do Brasil são imprescindíveis os dados de pesquisa. Uma forma de otimizar o aproveitamento desses dados é o seu compartilhamento entre pesquisadores.

Principalmente na área ambiental tem se verificado uma dificuldade nesse compartilhamento de dados. Para aumentar as possibilidades de colaboração, favorecendo a execução de trabalhos conjuntos entre as unidades da Embrapa e seus parceiros, apresentamos e descrevemos a ferramenta tecnológica "Base Tuiuiú".

*Emiko Kawakami de Resende* Chefe-Geral da Embrapa Pantanal

## Sumário

## Base Tuiuiú: Tecnologia de Gestão e Compartilhamento de Dados Primários e Secundários de Projetos

| Introdução                                                        | 7    |
|-------------------------------------------------------------------|------|
| 1. Modelo conceitual de tecnologia Base Tuiuiú                    | 8    |
| 2. Programação usada no desenvolvimento da tecnologia Base Tuiuiú | 8    |
| 3. Interface com o usuário da tecnologia Base Tuiuiú              | 9    |
| 4. Exemplo de utilização da tecnologia Base Tuiuiú                | . 16 |
| Referências                                                       | 22   |

## Base Tuiuiú: Tecnologia de Gestão e Compartilhamento de Dados Primários e Secundários de Projetos

Gabriel de Oliveira Danielle Silva Roosevelt Silva Cláudia Santos Fernandes Leandro Jesus Ivan Bergier

## Introdução

Dados de pesquisas são essenciais para o avanço científico e tecnológico do país, bem como para o desenvolvimento sustentável das atividades desenvolvidas nos agroecossistemas brasileiros. Uma forma de melhorar o aproveitamento desses dados é o seu compartilhamento entre pesquisadores. Ao compartilhar dados, as possibilidades de colaboração se multiplicam, propiciando ambiente favorável para a realização de trabalhos conjuntos com foco em inovação. A comunidade científica tem buscado mecanismos para tornar o compartilhamento possível, muito embora, particularmente na área ambiental, tem se verificado maior dificuldade (SORANNO et al., 2014). Há, no entanto, bons exemplos de assimilação e compartilhamento de massas de dados, como o projeto *Large Biosphere-Atmosphere Experiment in Amazonia* - LBA (ORNL DAAC, 2014?) e os dados de estações automáticas do Instituto Nacional de Meteorologia – INMET (INMET, 2015).

Com base nesses bons exemplos, foi desenvolvida a tecnologia "Base Tuiuiú", acessível em <http://tuiuiu.cpap.embrapa.br/>, para a gestão de dados de pesquisa científica. A "Base Tuiuiú" é uma Tecnologia da Informação (TI) que compõe serviços disponibilizados em rede que permitem maior suporte ao acesso, manipulação e compartilhamento de dados. A tecnologia favorece o acesso a um grande repositório de dados e informações com níveis diferenciados de permissão de acordo com o perfil do usuário. Portanto, é um meio de compartilhar dados sistematizados, antigos e recentes, com regras claras e bem definidas de acesso, visando seu aproveitamento no longo prazo pela Embrapa e seus parceiros de projetos de inovação na agropecuária.

Através da tecnologia "Base Tuiuiú" é possível inserir e acessar dados contínuos (no tempo) ou discretos (pontuais), de sensores automáticos ou coletados no campo. Os dados de sensores automáticos e os dados coletados em campo são classificados por tipo de variável: água, solo, ar, planta, animal, microbiologia, e novas variáveis podem ser criadas mediante solicitação do usuário para os responsáveis, coordenadores de projetos. O sistema apresenta uma interface amigável, simples e intuitiva, permitindo a rápida utilização de suas funcionalidades.

Este documento tem por principal finalidade apresentar, orientar e incentivar os usuários das várias unidades da Embrapa e de seus parceiros de projetos para usufruir das funcionalidades da tecnologia "Base Tuiuiú".

### 1. Modelo Conceitual da tecnologia Base Tuiuiú

Os modelos conceitual e de processo da tecnologia "Base Tuiuiú" são representadas pelo fluxograma na Figura 1.

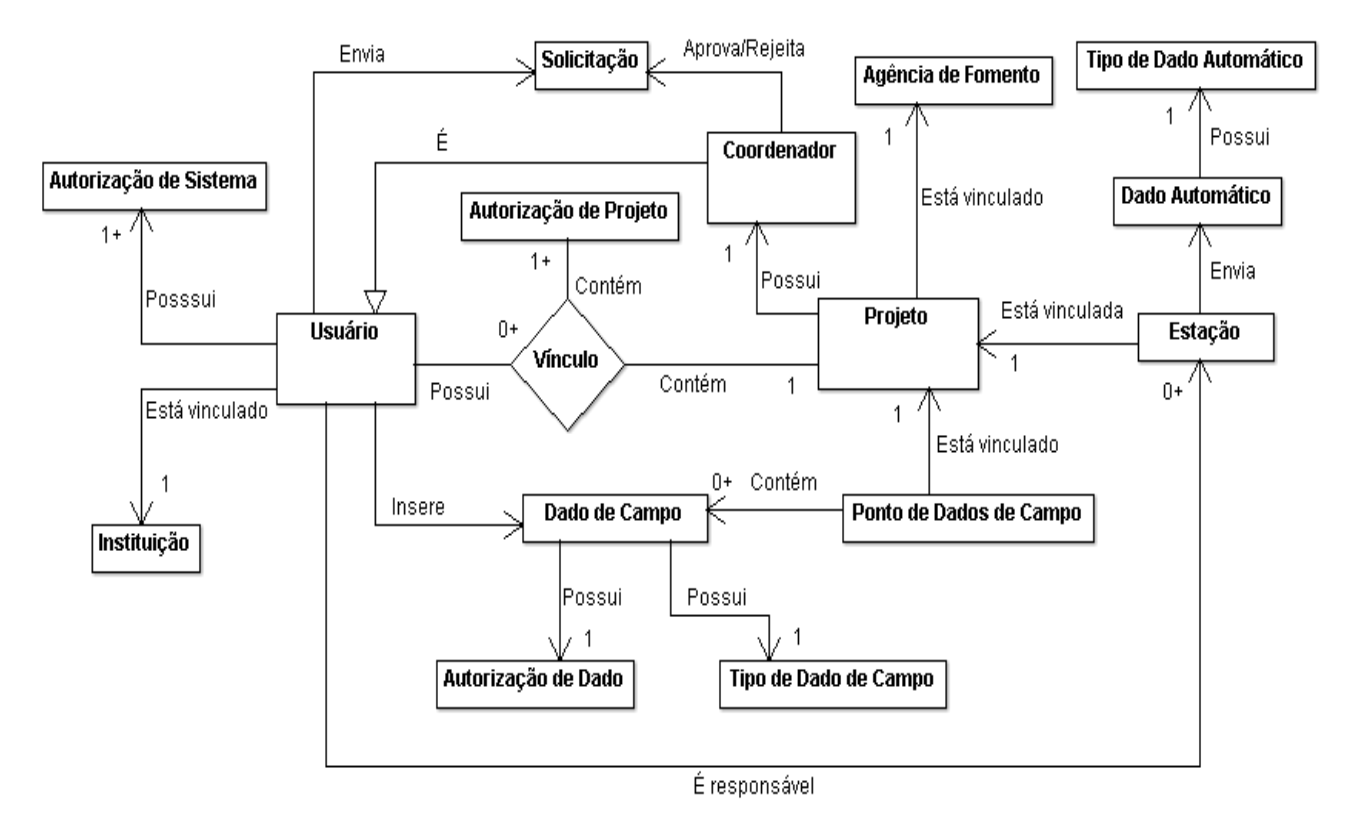

Figura 1. Modelos conceitual e de processo da tecnologia Base Tuiuiú.

Na Figura 1 nota-se que o cerne das interações do sistema dá-se pelo vínculo entre duas entidades: usuários e projetos. Tal vínculo possibilita o compartilhamento de dados e metadados georrefenciados na Base Tuiuiú por meio de um modelo de banco de dados relacional.

A relação entre as entidades foi modelada de forma a tornar os "Projetos de Pesquisa" como o centro mestre das relações, tornando as demais entidades subordinadas a eles, de modo independente. Desta forma, entidades distintas podem compartilhar os mesmos recursos caso possuam projetos em comum. Um exemplo disso é a recuperação de dados de estações automáticas. Um mesmo usuário pode visualizar e recuperar dados enviados por estações automáticas desde que ele pertença, isto é, esteja vinculado aos projetos de pesquisa que a inseriram na Base Tuiuiú, ou, ainda, que as estações sejam de outros projetos mas as regras temporais de compartilhamento tornaram livre o acesso a estes dados (ver adiante).

### 2. Programação usada no desenvolvimento da tecnologia Base Tuiuiú

O sistema foi desenvolvido no JSF (*JavaServer Faces*) (LEONARD, 2014), uma tecnologia baseada em linguagem de programação *Java* que permite a criação de sistemas *web* (internet) robustos, integrando o poder do Java com linguagens de marcação de conteúdo para construção de interfaces gráficas *web* (LUCKOW, MELO, 2010). O JSF foi escolhido devido a sua facilidade de utilização, além de oferecer recursos que agilizam o processo de desenvolvimento.

Em integração com o JSF, foi utilizado o *PrimeFaces* (PRIMETEK, 2014), uma biblioteca de códigos que fornece componentes gráficos com visual moderno, além de oferecer diversos recursos que possibilitam a criação de páginas mais dinâmicas e amigáveis ao usuário. Foi utilizado também o *Hibernate* (HIBERNATE, 2014?), uma biblioteca que facilita a interligação das tabelas do banco de dados com entidades *Java*, possibilitando fácil acesso aos dados armazenados.

O ambiente de desenvolvimento utilizado foi o *NetBeans* (NETBEANS, 2015), escolhido por ser gratuito e oferecer recursos de gerenciamento, criação e manipulação de código-fonte que agilizam o processo de desenvolvimento, além de oferecer integração nativa com as tecnologias citadas anteriormente.

### 3. Interface com o usuário da tecnologia Base Tuiuiú

A Base Tuiuiú se encontra acessível e em contínuo aprimoramento. A interação com o usuário é fundamental para sua melhoria. A tecnologia atual apresenta uma interface bastante simples e intuitiva, permitindo utilização rápida das suas funcionalidades, uma vez compreendido o seu modelo conceitual (**Figura 1**). A interface da tela inicial do sistema possui um menu de navegação no lado esquerdo da tela, onde ficam dispostos os *links* ("Início", "Sobre", "Política de Dados", "*Login*") para as principais páginas de navegação (Figura 2).

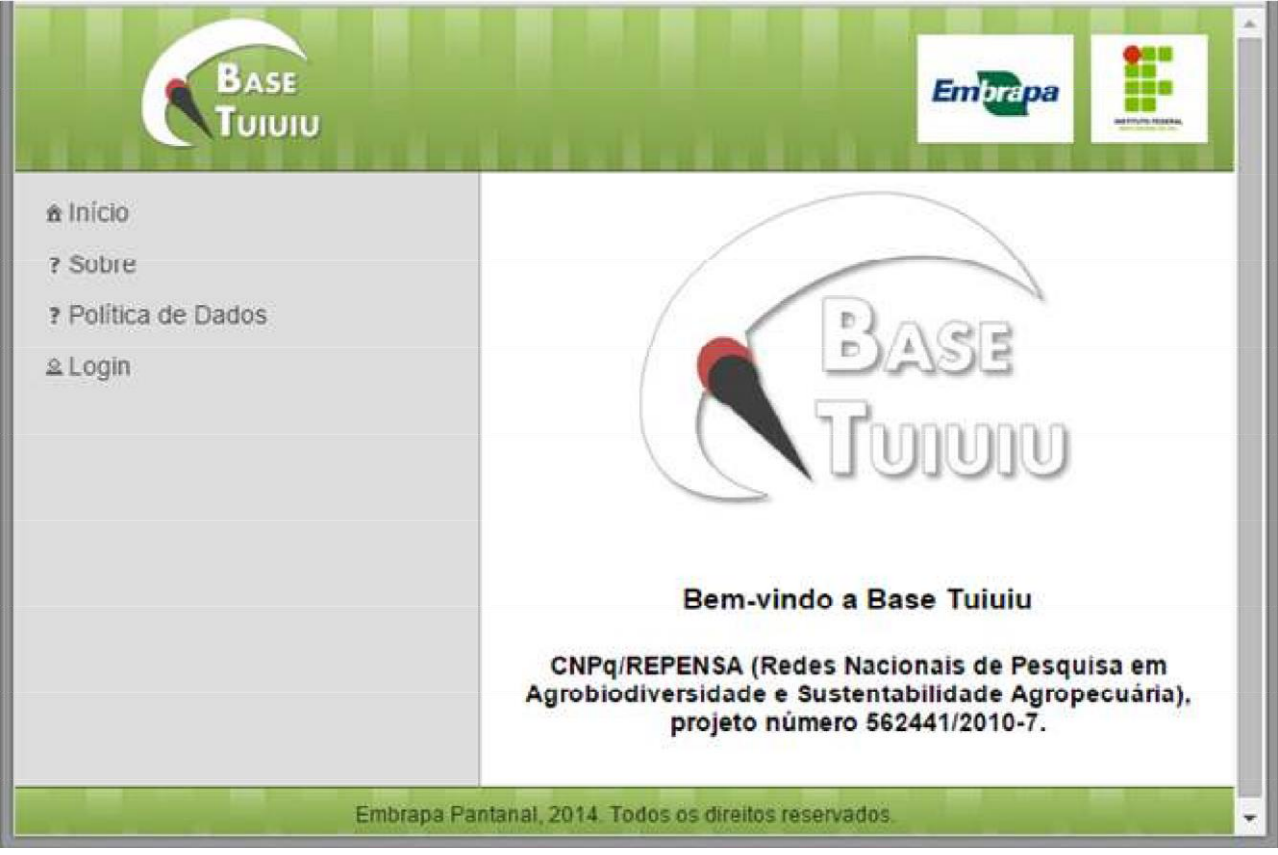

Figura 2. Página inicial do sistema

As páginas de navegação estão disponíveis para qualquer pessoa que acesse o sistema. Para acessar as funcionalidades do sistema é necessário o credenciamento, que pode ser solicitado em *Login* (http://tuiuiu.cpap.embrapa.br/login.xhtml). Para executar a solicitação, o usuário deve clicar em "Solicitar Cadastro" (Figura **3**).

| BASE                                                                      |                                              |
|---------------------------------------------------------------------------|----------------------------------------------|
| ∄ Inicio                                                                  | Efetuar login                                |
| <ul> <li>? Sobre</li> <li>? Política de Dados</li> <li>△ Login</li> </ul> | Email:<br>Senha:<br>Login                    |
|                                                                           | Não está cadastrado?<br>Solicitar cadastro   |
| Embrapa P.                                                                | antanal, 2014. Todos os direitos reservados. |

Figura 3. Página de Login para solicitar cadastramento no sistema.

Em seguida, o usuário deve preencher os campos de formulário com suas informações. No campo Instituição, o usuário deve selecionar a instituição a qual pertence (ex: Embrapa Pantanal). Se a Instituição a que pertence não estiver na lista, o usuário deverá clicar no botão de interrogação (?), conforme indicado pela seta na Figura 4, para inseri-la. Assim que a solicitação de cadastro de instituição for aceita, o nome da instituição estará disponível na lista automática para os demais usuários.

O usuário usualmente recebe o convite de um coordenador de projeto para acessar a Base Tuiuiú. Assim, ao solicitar o cadastro o usuário deve indicar o coordenador (selecionar na lista) para o qual será encaminhada a solicitação. É importante que o usuário leia atentamente a Política de Dados, onde são definidas as regras de acesso (inserção e recuperação) e compartilhamento dos dados. Em acordo com a política adotada, o usuário deve marcar a opção "Li e concordo com a Política de Dados" e clicar em "Solicitar" (Figura 4). Os campos destacados com o sinal de asterisco (\*) são campos de preenchimento obrigatório.

A política de dados da tecnologia Base Tuiuiú foi concebida para assegurar a propriedade de dados de campo aos usuários da tecnologia Base Tuiuiú. Dados de estações automáticas são usualmente de interesse comum no projeto de pesquisa, portanto são consideradas no presente modelo de livre acesso para os membros do projeto que as inseriu na Base Tuiuiú. Os dados de estações automáticas são disponibilizados para toda a Embrapa à medida em que as regras temporais da política de dados são atingidas.

| BASE<br>TUIUIU      Inicio     Sobre     Política de Dados | Solicitar cadastro de usuário<br>Nome: * Beltrano de Tal<br>Email: * BEL.TAL@ORG.BR                                                                                                    |   |
|------------------------------------------------------------|----------------------------------------------------------------------------------------------------|---|
| & Login                                                    | Instituição: * IFMS Corumbá * ?                                                                                                    |   |
|                                                            | Coordenador: * Ivan Bergier                                                                                                    |   |
|                                                            | aos dados permitidos do projeto de vinculo. Cada<br>usuário deve em contrapartida compartilhar dados<br>na base Tuiuiu. A inclusão de dados deve ocorrer<br>pelo menos após 3 (três) meses a partir da data de<br>autorização de acesso emitido pelo coordenador do<br>projeto. Novas inclusões de dados devem ocorrer |   |
|                                                            | de dados nos tempos previstos acarreta em perda                                                                                                    | • |
|                                                            | Li e concordo com a Política de Dados.                                                                                                    |   |

Figura 4: Solicitação de cadastro de usuário na Base Tuiuiú.

A política de dados da tecnologia Base Tuiuiú estabelece que o usuário seja proprietário exclusivo de dados de campo primários (brutos) que inserir. O usuário proprietário de dados primários tem, entretanto, prazo determinado (ver Política de dados na Figura 5, <http://tuiuiu.cpap.embrapa.br/politica.xhtml> para utilizá-los em obras e publicações (revista indexada internacional ou nacional, patentes etc.), criando, assim, dados secundários associados às obras e publicações.

Mediante *upload* de dados secundários (*link*, DOI ou repositório Alice da Embrapa), o usuário proprietário tem a opção de tornar seus dados primários associados à obra de livre acesso ou mantê-los protegidos, sem acesso. De modo geral, usuários terão acesso exclusivamente aos seus dados primários e a dados secundários. Por outro lado, dadas as regras temporais, se não forem criados dados secundários após 3 anos a partir de sua data de inserção, os dados primários do usuário tornam-se automaticamente de livre acesso para os demais usuários daquele projeto, conforme estabelecido na Política de dados (Figura 5). À medida que o tempo passa, dados primários não protegidos por dados secundários vão sendo abertos para a unidade de pesquisa da Embrapa após 5 anos e para a Embrapa e parceiros após 10 anos da data de sua inserção. Essas regras temporais são fixas, mas podem naturalmente sofrer reajustes após novos entendimentos e *feedback* dos usuários, como parte do processo de amadurecimento da tecnologia Base Tuiuiú. Por outro lado, as regras temporais são essenciais em especial para 1) estimular a produção de dados secundários (publicações e obras) e 2) permitir o compartilhamento de dados primários não utilizados, os quais são usualmente gerados com recursos públicos e podem ser perdidos sem o emprego de tecnologias de gestão da informação.

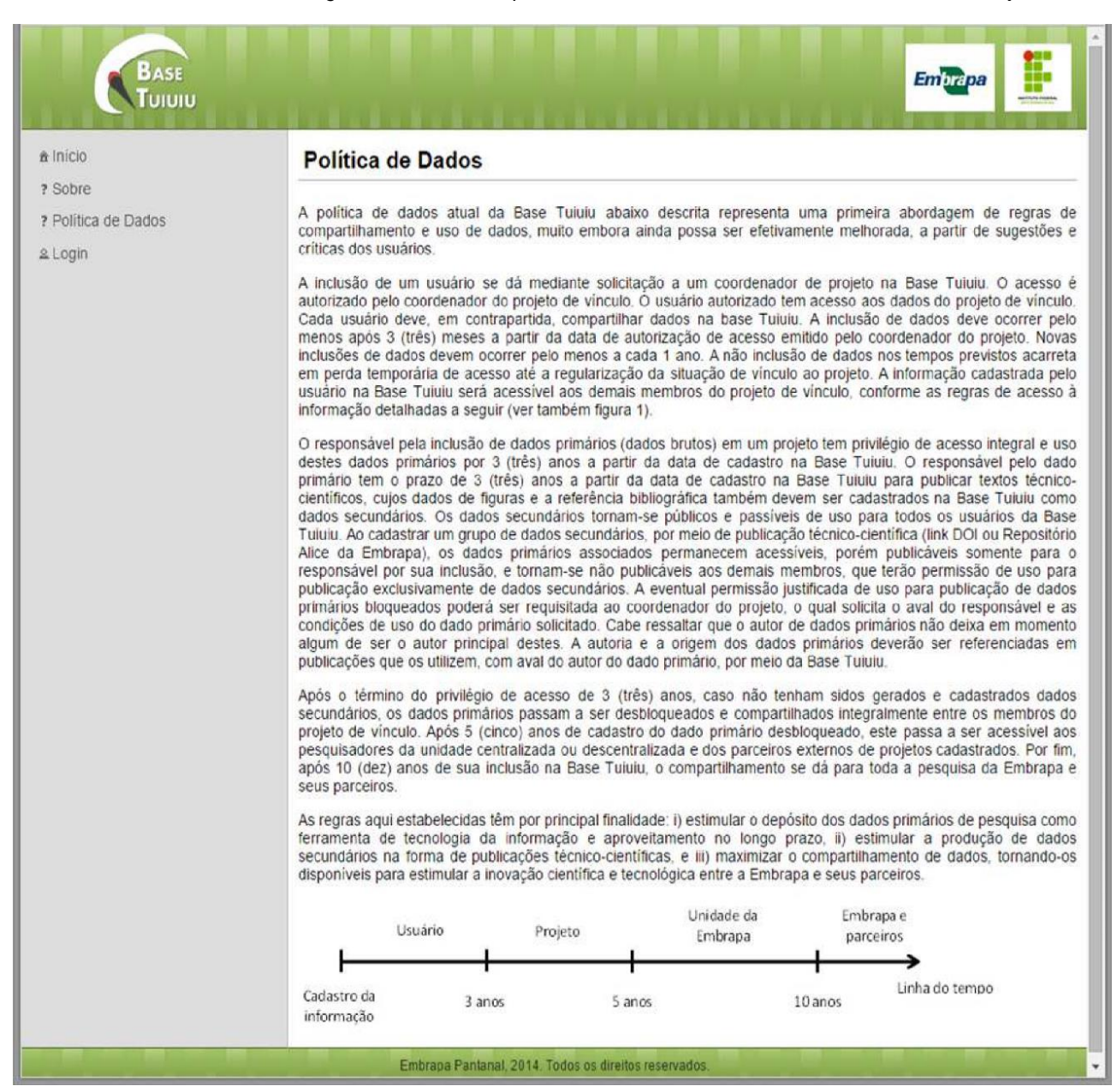

Figura 5. Política de Dados na Base Tuiuiú.

Dados primários protegidos podem ser eventualmente solicitados. A solicitação deve ser feita ao coordenador do projeto que estabelece canal de comunicação com o usuário proprietário dos dados primários. O coordenador do projeto tem o papel de mediar a negociação, aja vista a particularidade de cada caso. A propriedade do usuário sobre dados primários é vitalícia e independe de instituições. No entanto, os dados tornam-se disponíveis e de propriedade da Embrapa no longo termo (séculos).

### 3.1 Entidade Usuário

A entidade usuário é a representação de uma pessoa cadastrada no sistema. Possui nome, endereço de e-mail, instituição de vínculo. O usuário pode solicitar vínculo a um ou mais projetos, autorizado por coordenadores de projeto cadastrados. O vínculo do usuário ao projeto define os tipos de usuários.

#### Tipos de Usuários

Há na tecnologia Base Tuiuiú três tipos de usuários: pesquisador, coordenador e administrador. Cada um possui permissões distintas de acesso às funcionalidades.

O **administrador** é um especialista em TI que dá suporte às demandas, críticas e sugestões recebidas para o aprimoramento da tecnologia Base Tuiuiú, provisoriamente através do endereço de e-mail **basetuiuiu@gmail.com**.

O **coordenador** (Figura 6) é o responsável ou líder de um projeto, preferencialmente com registro SEG (Sistema Embrapa de Gestão) no IDEARE (https://sistemas.sede.embrapa.br/ideare/), com a função de dar acesso aos usuários membros do projeto e assegurar a boa execução das regras estabelecidas na política de dados.

| Base<br>Tuiuiu                                 |                                                  |
|------------------------------------------------|--------------------------------------------------|
| Olá, Ivan Bergier                              |                                                  |
| ≜ Início                                       |                                                  |
| ? Sobre                                        | Daan                                             |
| ? Política de Dados                            | DASE                                             |
| ≗ Perfil                                       | Transa                                           |
| * Sair                                         |                                                  |
| 1 Todos os Projetos                            |                                                  |
| Meus Projetos                                  | Dom vinde o Dooo Tviviv                          |
| <b>≢</b> Estações                              | Bem-vindo a Base Tululu                          |
| Dados de Campo                                 | CNPq/REPENSA (Redes Nacionais de Pesquisa em     |
| Minhas Estações Automáticas                    | número 562441/2010-7.                            |
| Coordenação                                    |                                                  |
| ©<br>Estações Automáticas dos meus<br>Projetos |                                                  |
| Dados de Campo dos meus<br>Projetos            |                                                  |
| 🖾 Solicitações                                 |                                                  |
| Administração                                  |                                                  |
| # Agências de Fomento                          |                                                  |
| e Estações Automáticas                         |                                                  |
| ø Instituições                                 |                                                  |
| Dados de Campo                                 |                                                  |
| ø Projetos                                     |                                                  |
| • Tipos de Dados Automáticos                   |                                                  |
| # Tipos de Dados de Campo                      |                                                  |
| e Usuários                                     |                                                  |
| Embrar                                         | pa Pantanal, 2014. Todos os direitos reservados. |

Figura 6. Exemplo de janela de usuário "Coordenador" na Base Tuiuiú.

O pesquisador (Figura 7) é o usuário que tem acesso ao(s) projeto(s) conforme autorizações e faz *upload* de dados primários e secundários, conforme as regras estabelecidas na Política de dados.

### 3.2 Funcionalidades da tecnologia Base Tuiuiú

14

Previamente à aprovação de vínculo a algum projeto, as principais funcionalidades do sistema para usuário classificado como pesquisador são listadas no menu, conforme mostrado a Figura 7.

| BASE                                                                                                    |                                                                                                    |
|----------------------------------------------------------------------------------------------------|----------------------------------------------------------------------------------------------------|
| Olá, Danielle Sales                 Início                  Sobre                 Política de Dados                 Política de Dados                 Perfil                 X Sair                 Todos os Projetos                 Meus Projetos                 FEstações                 Todos de Campo                 Minhas Estações Automáticas | <image/> <section-header><section-header><section-header><text></text></section-header></section-header></section-header> |
| Embrapa                                                                                                    | a Pantanal, 2014. Todos os direitos reservados.                                                                           |

Figura 7. Exemplo de janela de usuário "Pesquisador" na Base Tuiuiú.

### 3.3 Página de Perfil

A página "Meu perfil" tem disponível informações pessoais de nome, e-mail e instituição. Ainda possui a opção de alteração de senha, já que esta é gerada automaticamente quando feita a solicitação de *login*, aprovada pelo coordenador do projeto de vínculo. O usuário pode criar uma nova senha clicando no campo da senha "clique para editar", conforme mostrado na **Figura 8**.

| Diá, Danielle Bales         | Meu perfil                         |  |
|-----------------------------|------------------------------------|--|
| a micio                     |                                    |  |
| ? Subre                     | Informações publicas               |  |
| 7 Política de Dados         | Nome: Danielle Sales               |  |
| 2 Репі                      | Email: dannyelii.siiva@notmail.com |  |
| x Sair                      | Instituição: Embrapa Pantanal      |  |
| n Todos os Projetos         |                                    |  |
| d Meus Projetos             | Informações privadas               |  |
| # Estações                  | Senha:                             |  |
| # Dados de Campo            | Clique pass editor                 |  |
| Minhas Estações Automáticas | ·                                  |  |

Figura 8. Página "Meu perfil".

Preencha os campos do formulário e clique em salvar, como mostrado na Figura 9.

|        | Senha atual:           | •••••  |  |
|--------|------------------------|--------|--|
| Senha: | Nova senha:            | •••••• |  |
|        | Confirme a nova senha: | [[     |  |

Figura 9. Janela de alteração de senha na Base Tuiuiú.

### 3.4 Página "Todos os Projetos"

Esta página contém uma lista dos projetos cadastrados na Base Tuiuiú. Cada projeto tem informações principais como título, código SEG e o nome do coordenador do projeto. Para obter mais informações e ter acesso à solicitação de vínculo, o usuário deve clicar no *link* do Título do Projeto (**Figura 10**).

| Todos os Projetos                                                               |                     |            |
|---------------------------------------------------------------------------------|---------------------|------------|
| Listagem de todos os Projetos cadastrados na Base                               | Tululu.             |            |
|                                                                                 |                     | Buscar D × |
|                                                                                 | 14 44 9 97 91       |            |
| REPENSA -<br>Código SEG: 02.11.05.002.00.00<br>Coordenador: <u>Ivan Bergier</u> |                     |            |
|                                                                                 | 14 (4 <b>1</b> 4 4) |            |

Figura 10. Página "Todos os Projetos".

Ao clicar no título do projeto será disponibilizado na tela outras informações do projeto como: data de início, duração e agência de fomento. É disponibilizado um botão de solicitação de vínculo "Vincular-se". Clique em **Sim** para confirmar a solicitação, conforme o exemplo na Figura 11.

| Dia, Danielle Sales         | Projeto: REPENSA               |                                                      |               |
|-----------------------------|--------------------------------|------------------------------------------------------|---------------|
| A INICIO                    |                                |                                                      |               |
| Sobre                       | Informações                    |                                                      |               |
| r Política de Dados         | Thurs: REPENSA                 |                                                      |               |
| 1.Pertil                    | Coordenador: Wan Berger        |                                                      |               |
| i Sar                       | Código SEG: 02 11 05 002 00 00 |                                                      |               |
| Todos os Projetos           | Data de Início: 36/04/2011     |                                                      |               |
| Meter Projetos              | Duração: 48                    |                                                      |               |
| Estações                    | Agéncia de fomento: CNPq       |                                                      |               |
| Dados de Campo              |                                |                                                      |               |
| Minhas Eslações Automaticas | Vinculo                        | Confirmação                                          | 2             |
|                             | Vincularise                    | <ul> <li>Deseja realmente vincular-se a e</li> </ul> | esse projeto? |
|                             |                                |                                                      |               |

Figura 11. Confirmação de solicitação de vínculo a projeto.

Como as demais solicitações, o usuário deve aguardar um e-mail de confirmação de vínculo.

### 3.5. Página "Meus Projetos"

A página "Meus projetos" apresenta uma lista de todos os projetos aos quais o usuário está vinculado. As informações disponíveis são parecidas com as da página "Todos os Projetos", apenas uma mensagem informando que o usuário já está vinculado (**Figura 12**).

#### Projeto: REPENSA

| Informações                           |  |
|---------------------------------------|--|
| Titulo: REPENSA                       |  |
| Coordenador: Ivan Bergier             |  |
| Código SEG: 02 11 05 002 00 00        |  |
| Data de inicio: 30/04/2011            |  |
| Duração: 46                           |  |
| Agência de fomento: CNFq              |  |
| Vinculo                               |  |
| ✓ Você está vinculado a este projeto. |  |

Figura 12. Lista página "Meus Projetos".

### 4. Exemplo de utilização da tecnologia Base Tuiuiú

### 4.1 Dados de Campo

Um exemplo de uso da Base Tuiuiú é a inserção de dados de água obtidos em poços de água subterrânea localizados em área de estudo em São Gabriel do Oeste, MS. O usuário pode solicitar ao coordenador do projeto a inserção de um ou mais pontos de dados com coordenadas geográficas e com referencial de altura relativa, sendo valores positivos ou negativos acima ou abaixo, respectivamente, do nível de referência (superfície do solo ou da água). Para a inserção e acesso aos dados de água num dado ponto espacial são executadas as seguintes ações:

### 4.2 Pontos de Dados de Campo

Os dados de campo são recuperados e inseridos conforme a Figura 13. Clique em "Dados de Campo" na barra de menu (Figura 7) e em seguida é carregado um mapa. Ao lado direito do mapa estarão disponíveis em lista os projetos disponíveis na Base Tuiuiú. Selecione um projeto de interesse e busque pontos georreferenciados no mapa (em vermelho, Figura 13). Clique num dado ponto e uma janela *popup* se abrirá contendo informações geográficas de latitude, longitude e de altura relativa em relação à superfície do solo ou água. Abaixo na janela *popup* são apresentados os *links* **Recuperar dados**, **Gerar Gráficos** e **Inserir Dados**, os quais estarão disponíveis ao usuário seus dados primários proprietários e os que estiverem eventualmente compartilhados. No caso do projeto CNPq/Repensa (562441/2010-7), note no rodapé que há 42 pontos georreferenciados com dados associados. **Dados de Campo** 

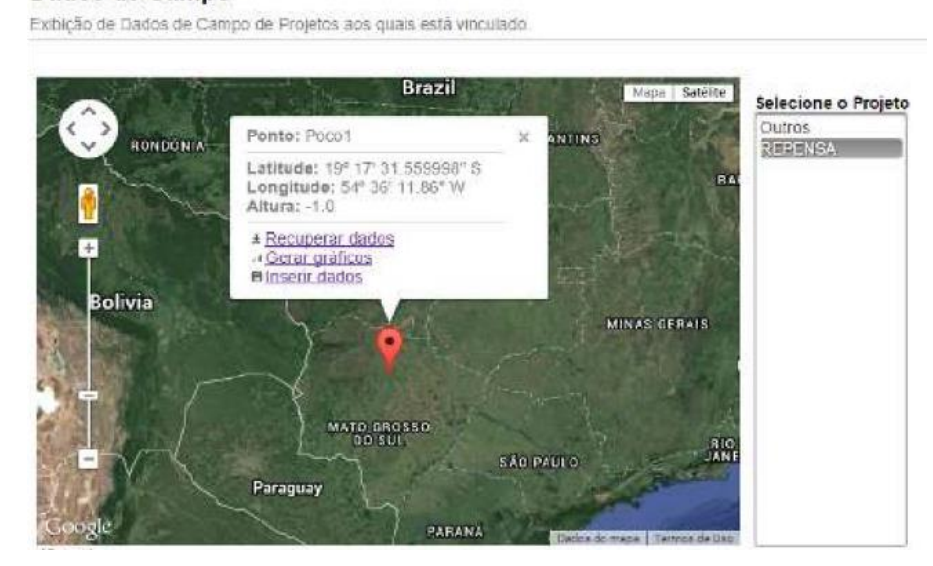

Figura 13. Página com mapa destacando em vermelho um "Ponto de Dados de Campo" georreferenciados.

#### 4.3 Inserir Dados de Campo

Dados de variáveis obtidas em campo no Projeto CNPq/Repensa (562441/2010-7) já estão disponíveis na Base Tuiuiú. Toda variável física ou química na tecnologia Base Tuiuiú tem sua unidade de medida previamente definida. Para solicitar a criação de novas variáveis físicas ou químicas é preciso solicitar ao coordenador do projeto através da Base Tuiuiú e indicar a unidade de medida.

Os dados são inseridos por tipo de variável. Para inserir dados de campo primeiramente certifique-se da unidade de medida (mostrada ao lado do nome da variável selecionada), clique no *link* "Inserir dados" (**Figura 13**) e siga as instruções de preenchimento como mostrado na Figura 14 e nos passos a seguir:

| Olá, Ivan Bergier                                                                  | Inserir Dados de Campo                                                |
|------------------------------------------------------------------------------------|-----------------------------------------------------------------------|
| & Inicio                                                                           |                                                                       |
| ? Sobre                                                                            | Classificação: 💿 Primário 🔵 Secundário                                |
| ? Politica de Dados                                                                | Tipo de dado: * Temperatura (°C) 👻                                    |
| ≌ Perfil                                                                           | Ponto: Poco1                                                          |
| × Sair                                                                             | Rótulo: *                                                             |
| ្នំ Todos os Projetos                                                              | Forma de inserção                                                     |
|                                                                                    |                                                                       |
| n Meus Projetos                                                                    | Pontual Continuo (serie temporal)                                     |
| t Meus Projetos<br>≢ Estações                                                      | Pontual Continuo (série temporal)                                     |
| ≙ Meus Projetos<br>≢ Estações<br>≢ Dados de Campo                                  | Pontual Continuo (série temporal) Data de coleta: *                   |
| ĝ Meus Projetos<br>≢ Estações<br>≢ Dados de Campo<br>✿ Minhas Estações Automáticas | Pontual Continuo (série temporal)  Data de coleta: *  Hora de coleta: |

Figura 14. Inserir Dados de Campo Primário Discreto (Pontual).

- 1) Selecionar a classificação: "Primário" (Dados brutos ou originais) ou "Secundário" (*link* DOI ou *link* do repositório Alice da Embrapa).
- 2) Selecione o "tipo de dado".
- 3) Dê um nome ou rótulo para esse dado.
- Escolher a forma de inserção. Caso o usuário escolha a forma "Pontual" (um único valor discreto no tempo), basta seguir a sequência.
- 5) Informar a data de coleta do dado.
- 6) Informar a hora da coleta do dado.
- 7) Informar o valor da variável física ou química.
- 8) Clicar em "Salvar".

Caso o usuário escolha a opção de dado "Contínuo" (série temporal) poderá inserir vários valores em sequência, cada qual associado a uma data/hora, de uma só vez, a sequência se dará da seguinte forma, conforme a Figura 15.

| Inserir Dados de Campo                                            |  |  |  |
|-------------------------------------------------------------------|--|--|--|
| Classificação: 💿 Primário 🔵 Secundário                            |  |  |  |
| Tipo de dado: ' Temperatura (°C) 🛛 👻                              |  |  |  |
| Ponto: Poco1                                                      |  |  |  |
| Rótulo: ^                                                         |  |  |  |
| Forma de inserção<br>Pontual 💿 Contínuo (série temporal)          |  |  |  |
| Anexar arquivo CSV: * Escolher arquivo Nenhum arquivo selecionado |  |  |  |
| Instruções<br>Salvar                                              |  |  |  |

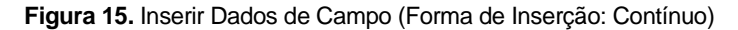

1) Escolher o arquivo clicando no botão "Escolher arquivo no formato .CSV"

31/12/2014

31/12/2014

31/12/2014

Data

- 2) Selecionar o arquivo no diretório de origem;
- 3) Clicar no botão "Salvar".

**Observações:** Sabendo-se que a tecnologia "Base Tuiuiú" comporta apenas unidades previamente definidas, certifique-se da unidade da variável antes de fazer o *upload* dos dados de sua série temporal. No caso de dados contínuos, os valores devem estar salvos em arquivo no formato .CSV e organizados conforme descrito no *link* "Instruções" acima do botão "Salvar" (ver Figuras 15 e 16). Caso o formato não esteja de acordo, o sistema emitirá um alerta de erro para sua correção e nova tentativa de *upload*.

| Informações                          | dados contín                | uos                   |                        | ×                             |
|--------------------------------------|-----------------------------|-----------------------|------------------------|-------------------------------|
| O arquivo<br>deve esta<br>estrutura: | para inserç<br>r no formato | ão de sér<br>5 .CSV e | ie de dad<br>apresenta | os contínuos<br>ar a seguinte |
|                                      | 31/12/2014                  | 10:00:00              | 28.1                   |                               |
|                                      | 31/12/2014                  | 11:00:00              | 28.2                   |                               |
|                                      | 31/12/2014                  | 12:00:00              | 28.4                   |                               |
|                                      | 31/12/2014                  | 13:00:00              | 28.4                   |                               |

14:00:00

15:00:00

16:00:00

Hora

28.5

28.4

28.4

Valor

Sair

Figura 16. Tela de informações sobre o formato do arquivo de texto para dados contínuos.

Se o modo de inserção do dado for "Dado Secundário", o processo se dará da seguinte forma, conforme a Figura 17 e passos a seguir:

| Inserir Dados            | de Campo                                   |                                              |                                                     |       |
|--------------------------|--------------------------------------------|----------------------------------------------|-----------------------------------------------------|-------|
| Classificação:<br>Ponto: | Primário Secundário<br>Poco 1              |                                              |                                                     |       |
| Link da publicação:      | DOI: http://dx.doi.org/     Outro: http:// | Ex: 10.1007/510661-014-3834-2                |                                                     |       |
| Tornar dados acessí      | veis:                                      | ·                                            |                                                     |       |
| Tipo de dado:            | Selecionar                                 |                                              |                                                     |       |
| Selecione abaixo         | os dados pertencentes à put                | )licação,<br>30 de 68 / 3388 registro(s) 🗰 ன | 25 26 27 28 29 <u>30</u> 31 32 33 34 <b>**</b> **   |       |
|                          | Data                                       | Hora                                         | Тіро                                                | Valor |
|                          | 11/12/2012                                 | 08:00:00                                     | Defensivos agricolas/ciclo de produção (ml/hectare) | 300.0 |
|                          | 11/12/2012                                 | 08:00:00                                     | Defensivos agricolas/ciclo de produção (ml/hectare) | 300.0 |
|                          | 11/12/2012                                 | 08:00:00                                     | Defensivos agrícolas/ciclo de produção (L/hectare)  | 1.0   |
|                          | 11/12/2012                                 | 08:00:00                                     | Defensivos agricolas/ciclo de produção (ml/hectare) | 300.0 |
|                          | 11/12/2012                                 | 08:00:00                                     | Defensivos agrícolas/ciclo de produção (L/hectare)  | 1.0   |
|                          | 11/12/2012                                 | 08:00:00                                     | Defensivos agricolas/ciclo de produção (mi/hectare) | 300.0 |
|                          | 11/12/2012                                 | 08:00:00                                     | Defensivos agrícolas/ciclo de produção (ml/hectare) | 300.0 |
|                          | 11/12/2012                                 | 08:00:00                                     | Defensivos agrícolas/ciclo de produção (ml/hectare) | 0.4   |
|                          | 11/12/2012                                 | 08:00:00                                     | Defensivos agricolas/ciclo de produção (L/hectare)  | 1.0   |
|                          | 11/12/2012                                 | 08:00:00                                     | Defensivos agricolas/ciclo de produção (L/hectare)  | 1.0   |
|                          | 11/12/2012                                 | 08:00:00                                     | Defensivos agrícolas/ciclo de produção (L/hectare)  | 1.0   |
|                          | 11/12/2012                                 | 08:00:00                                     | Defensivos agrícolas/ciclo de produção (L/hectare)  | 1.0   |
|                          | 11/12/2012                                 | 08:00:00                                     | Defensivos agrícolas/ciclo de produção (L/hectare)  | 1.0   |
|                          | 11/12/2012                                 | 08:00:00                                     | Defensivos agrícolas/ciclo de produção (L/hectare)  | 1.0   |
|                          | 11/12/2012                                 | 08:00:00                                     | Defensivos agrícolas/ciclo de produção (L/hectare)  | 1.0   |
| 1                        | 11/12/2012                                 | 08:00:00                                     | Defensivos agricolas/ciclo de produção (L/hectare)  | 1.0   |

Figura 17. Modo de Inserção de um dado secundário.

- 1) Selecione a opção "Secundário".
- 2) Insira o link de publicação do dado a ser inserido: DOI, Repositório Alice da Embrapa ou outro.
- Se desejar que os dados primários associados a este dado secundário estejam livres de uso aos usuários, marque a caixa "Tornar dados acessíveis".
- Selecione o tipo de variável (Ex: Dose de defensivos agrícola por colheita, etc.); 5) Selecione os dados pertencentes à publicação na tabela (Figura 17); 6) Clique em Salvar.

Ao finalizar o cadastro de um dado secundário, uma mensagem eletrônica é enviada ao e-mail do coordenador do projeto para validá-lo (verificação do *link* da obra e das variáveis de dados primários associados). Se as informações associadas e o *link* estiverem coerentes, o coordenador do projeto realiza a validação, caso contrário entre em contato com o pesquisador para ajustes.

#### 4.4 Recuperar Dados de Campo

Para ter acesso aos dados, o usuário deve seguir os seguintes passos:

- 1) Selecionar o projeto que deseja efetuar a recuperação de dados.
- 2) Selecionar o ponto no mapa com as informações que deseja recuperar.
- 3) Selecionar o formato que deseja recuperar: tabela (dados) ou gráficos em função do tempo.

Se optar pelo formato de saída dados, o processo será: ao clicar no link "Recuperar Dados" será aberta uma página em outra aba do navegador com todas as informações. Esta página está dividida em quatro partes: 1) Informações do ponto de Dados de campo; 2) Intervalo de tempo para a recuperação dos dados.

Os campos das datas de inicial e final são preenchidos automaticamente, mas que o usuário pode alterálos, conforme sua necessidade; 3) Exportar dados: o sistema disponibiliza quatro opções de formatos para download dos dados: XLS, PDF, CSV e XML. Escolha o formato de sua preferência (xls, pdf, csv ou xml) e clique no ícone referente ao formato e o download será executado automaticamente, 4) Registros com: Data, Hora, Tipo de Valor (Figura 18). Logo abaixo estarão disponíveis as informações de todos os dados inseridos conforme o intervalo de tempo definido. Informações importantes como: Proprietário (Responsável pelo Dado); Acessibilidade (de uso restrito ou disponível); e Previsão de disponibilidade (data conforme Política de Dados) encontram-se disponíveis em cada dado inserido (Figura 18).

|                                                                                | Intormações d             | lo Ponto de  | e Dados de Campo       |             |              |                         |                                          |
|--------------------------------------------------------------------------------|---------------------------|--------------|------------------------|-------------|--------------|-------------------------|------------------------------------------|
|                                                                                | ID: 55                    |              |                        |             |              | Intervalo de ten        | npo                                      |
|                                                                                | Nome: Ponto 0             | CL3P4        |                        |             | Da           | ta inicial: 27/09/2011  | +                                        |
|                                                                                | Projeto de vin            | culo: REPE   | NSA                    |             | Da           | ta final: 24/03/2014    |                                          |
|                                                                                | Latitude: 19 <sup>a</sup> | 17 19.87* S  |                        |             |              | o Pasouisa              |                                          |
|                                                                                | Longitude: 54             | * 35' 52.17* | W                      |             |              | ~ caseaise              |                                          |
|                                                                                | Altura: 0.0               |              |                        |             |              |                         |                                          |
| gura 18. Página Recuperar Dados de                                             | Dados primán              | los Dad      | fos de publicações     | Publicaçõe  | \$           |                         |                                          |
| impo. Dados de campo primários,<br>cundários (de publicações) e                |                           |              |                        | XLS PDF     |              |                         |                                          |
| blicações associadas, se disponíveis.<br>previsão de disponibilidade apresenta |                           |              | 1 de 2 / 90            | registro(s) |              | 2 = =                   |                                          |
| tas previstas para toda a "Unidade"                                            | Data                      | Hora         | Tipo                   | Valor       | Proprietário | Acessibilidade          | Previsão<br>disponibilidade              |
| perto" para todos os usuários                                                  | 21/10/2011                | 08.00.00     | Defensivos agricolas.  | 0.5         | Ivan Bergier | Disponivel para Projeto | Unidade. 26/05/201<br>Aberto: 26/05/2024 |
| culados a pelo menos um projeto.                                               | 21/10/2011                | 08.00:00     | Defensivos agrícolas.  | 70.0        | Ivan Bergier | Disponivel para Projeto | Unidade: 26/05/201<br>Aberto: 26/05/2024 |
|                                                                                | 09/11/2011                | 08:00:00     | Adubação mineral/ci.   | 400.0       | ivan Bergier | Disponivel para Projeto | Unidade: 22/05/201<br>Aberto: 22/05/2024 |
|                                                                                | 09/11/2011                | 08:00:00     | Vanedade da Semen.     |             | Ivan Bergier | Disponivel para Projeto | Unidade: 22/05/201<br>Aberto: 22/05/2024 |
|                                                                                | 02/12/2011                | 08:00:00     | Defensivos agricolas   | 1.5         | Ivan Bergier | Disponivel para Projeto | Unidade: 26/05/201<br>Aberto: 26/05/2024 |
|                                                                                | 02/12/2011                | 08:00:00     | Defensivos agrícolas.  | 150.0       | Ivan Bergier | Disponivei para Projeto | Unidade: 26/05/201<br>Aberto: 26/05/2024 |
|                                                                                | 25/12/2011                | 06:00:00     | Defensivos agrícolas   | 2.0         | Ivan Bergler | Disponivel para Projeto | Unidade: 26/05/201<br>Aberto: 26/05/202  |
|                                                                                | 26/12/2011                | 06:00:00     | Adubo Foliar/ Fungici. | . 2.0       | Ivan Bergier | Disponível para Projeto | Unidade: 26/05/201<br>Aberto: 26/05/2024 |
|                                                                                | 26/12/2011                | 08:00:00     | Adubo Foliar/ Fungici. | 100.0       | Ivan Bergier | Disponivel para Projeto | Unidade: 26/05/201<br>Aberlo: 26/05/202  |
|                                                                                | 26/12/2011                | 08:00:00     | Adubo Foliar/ Fungici. | 340.0       | Ivan Bergier | Disponível para Projeto | Unidade: 26/05/201<br>Aberto: 26/05/202/ |

A tecnologia Base Tuiuiú disponibiliza opções de recuperação de "Dados de publicações" e "Publicações", conforme as Figuras 19 e 20, respectivamente. Os dados de publicação são dados já publicados e disponibilizados para os usuários conforme a Política de Dados. A aba "publicações" disponibiliza uma lista de publicações com informações como: Proprietário da publicação e o link da publicação, para que o usuário tenha acesso a mesma.

| ntormações o                                    | la Ponto de                   | Dados de Campo                                                                                   |                                                            | Č.                                            |                                         |                                                                    |
|-------------------------------------------------|-------------------------------|--------------------------------------------------------------------------------------------------|------------------------------------------------------------|-----------------------------------------------|-----------------------------------------|--------------------------------------------------------------------|
| D: 55                                           |                               |                                                                                                  |                                                            |                                               | Intervalo de                            | : tempo                                                            |
| Nome: Ponto 0                                   | L3P4                          |                                                                                                  |                                                            | Data inic                                     | al: 27/05/2011                          | -                                                                  |
| Projeto de vin                                  | culo: REPEN                   | ISA                                                                                              |                                                            | Data Siza                                     | a. [34/03/301/                          | 1000                                                               |
| Latitude: 19º                                   | 7' 19.87' 5                   |                                                                                                  |                                                            | Data Ibra                                     | . [7400307014                           |                                                                    |
| Longitude: 54                                   | 2 35' 52.17"                  | N.                                                                                               |                                                            |                                               | JP Pesq                                 | ulsar                                                              |
| Altura: 0.0                                     |                               |                                                                                                  |                                                            |                                               |                                         |                                                                    |
|                                                 |                               |                                                                                                  |                                                            | 1                                             |                                         |                                                                    |
| Dados primàri                                   | ios Dado                      | os de publicações Pu                                                                             | blicações                                                  |                                               |                                         |                                                                    |
| Dados primāri                                   | ios Dado                      | os de publicações Pu                                                                             | iblicações                                                 |                                               |                                         |                                                                    |
| Dados primār                                    | ios Dado                      | os de publicações Pu                                                                             | blicações                                                  |                                               |                                         |                                                                    |
| Dados primār                                    | ios Dade                      | os de publicações Pu                                                                             | blicações<br>B ROP<br>gistro(s)                            |                                               |                                         |                                                                    |
| Dados primār<br>Data                            | ios Dado<br>Hora              | os de publicações Pu<br>1 de 1 / 2 re<br>Tipo                                                    | ablicações<br><b>POP</b><br>gistro(s)<br>Valor             | CSY SAL<br>1<br>Propretano A                  | cessibilidade                           | Publicação                                                         |
| Dados primāri<br>Data<br>27/05/2011             | Hora<br>08-00-00              | as de publicações Pu<br>1 de 1 / 2 re<br>Tipo<br>Adubação minoralicad                            | ablicações<br>ROP<br>gistro(s)<br>Valor<br>2000 0          | CSY SAL<br>1<br>Propretano A<br>Ivan Berger   | eessibilidade<br>Bloquesde              | Publicação<br>http://dx.do.ore/http://                             |
| Dados primār<br>Data<br>27/0/2011<br>21/10/2011 | Hers.<br>08:00:00<br>08:00:00 | as de publicações Pu<br>1 de 1 / 2 rei<br>Tipo<br>Adubação minoralicad.<br>Defensivos agrícolas/ | blicapões<br>SI POP<br>gistro(s)<br>Valor<br>2000 0<br>4.5 | Propretánio A<br>Ivan Bergier<br>Ivan Bergier | cessibilidade<br>Bioquesde<br>Bioquesde | Publicação<br>http://dx.do.ore/http://<br>http://dx.do.ore/http:// |

Figura 19. Dados de publicações (dados secundários) associados.

| nformações do Po           | onto de Dados de Campo |                                           |                       |                          |           |
|----------------------------|------------------------|-------------------------------------------|-----------------------|--------------------------|-----------|
| D: 55                      |                        |                                           |                       | Intervalo de tempo       |           |
| Nome: Ponto CL3P           | 4                      | D                                         | ata inicial:          | 27/09/2011               | •         |
| Projeto de vínculo         | REPENSA                | D                                         | ata final:            | 24/03/2014               | -         |
| Latitude: 19° 17' 19.87" S |                        |                                           |                       | o Pesquisar              |           |
| Longitude: 54° 35'         | 52.17" W               |                                           |                       | * resquisur              |           |
| Altura: 0.0                |                        |                                           |                       |                          |           |
|                            |                        |                                           |                       |                          |           |
| Dados primários            | Dados de publicações   | Publicações                               |                       |                          |           |
|                            | 1 de 1                 | / 1 registro(s)                           | 1 +> 1                |                          |           |
| P                          | roprietário            |                                           | Publi                 | cação                    |           |
| IN                         | an Bergier             | And an other states of a low or the state | Contract of the local | alto 1016/ ages 201      |           |
|                            | an pergier             | http://dx.doi.org/htt                     | 0.1/dx.dol.ol         | g/10.1016/j.agsy.201     | 14.11.004 |
|                            | 1 de 1                 | 1 registro(s)                             | 1 ax dol.ol           | g/10.1016j.agsy.201      | 14.11.004 |
|                            | 1 de 1                 | nttp://dx.doi.org/ntti                    | <u>1</u>              | 4 (10 (10 (6)) ayyy 20 ( | 14.11.004 |

Figura 20. Publicações (dados secundários) associadas.

## 4.5 Gerar Gráfico

Para gerar gráfico com as informações de determinado ponto o usuário deve:

- 1) Selecionar o Projeto ao qual está vinculado.
- 2) Selecionar o ponto que deseja efetuar a ação de gerar gráfico.
- 3) Clicar no link "Gerar Gráfico".

Nesta página terá informações referentes ao Ponto de Dados de Campo, o intervalo de tempo e variáveis e logo abaixo o gráfico conforme o intervalo de tempo estabelecido. Exemplo na Figura 21.

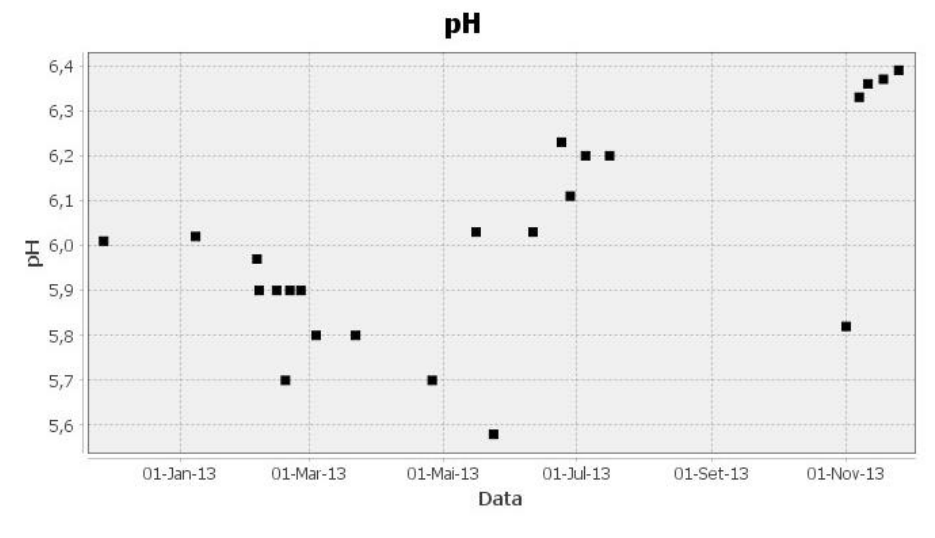

Figura 21. Gráfico de dados de química da água no Poço 1: variável pH.

### 4.6 Dados Automáticos

Foram realizados testes quanto ao envio de dados remotos à Base Tuiuiú, por meio de uma miniestação automática. A estação ficou ativa durante o período de um mês, instalada em uma área a céu aberto dentro da unidade da Embrapa Pantanal.

A miniestação, movida a energia solar e bateria, possui sensores de chuva, direção e velocidade do vento, temperatura e umidade relativa do ar, ligados a uma placa Arduino (www.arduino.cc), um componente de hardware livre voltado para prototipagem eletrônica. Além disso, foi instalado um transmissor XBee®, um componente eletrônico que permite comunicação sem fio entre circuitos integrados e até computadores. O envio dos dados foi realizado por um computador, responsável por enviar os dados via Internet para a Base Tuiuiú.

A implementação dessa estrutura foi realizada por meio do protocolo de comunicação sem fio XBee®. Além do módulo Xbee® instalado na estação (roteador), outro foi conectado a um computador (coordenador). Desta forma o módulo ligado à estação identifica o módulo coordenador e passa a enviar os dados para o computador que os transmite via internet para o servidor onde está disponibilizada a tecnologia Base Tuiuiú. As Figuras 22, 23 e 24 apresentam dados climáticos obtidos na forma de gráficos em função do tempo.

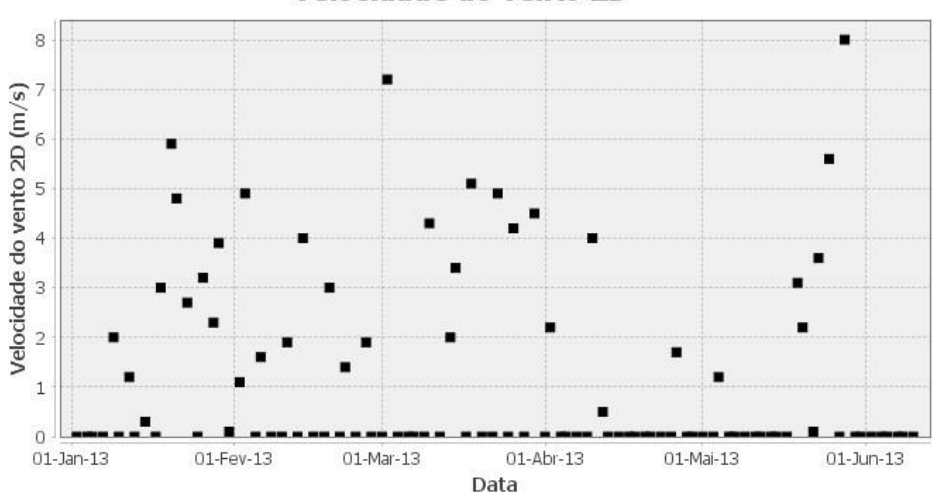

Velocidade do vento 2D

Figura 22. Exemplo de gráfico de dados automáticos: Direção do Vento.

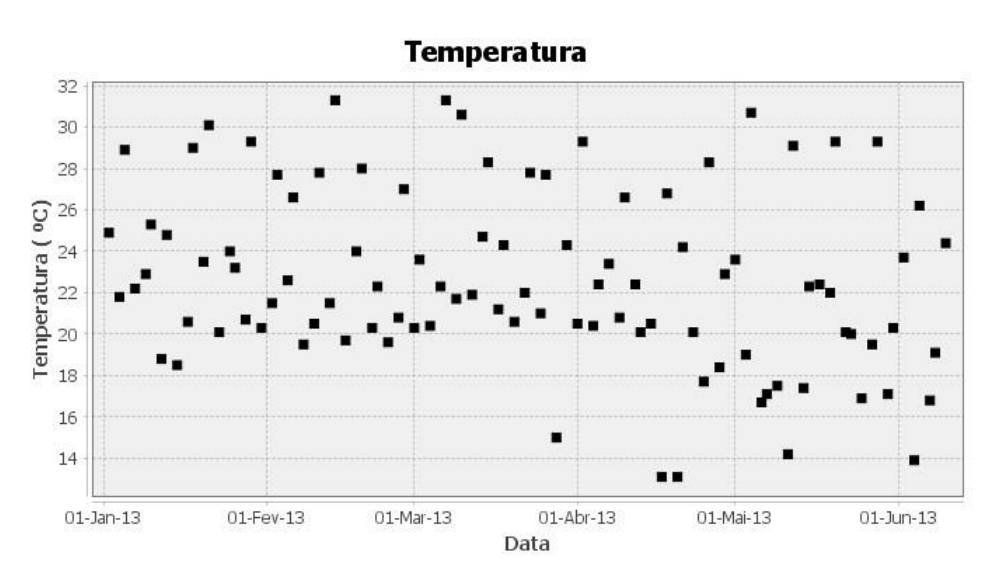

Figura 23. Exemplo de gráfico de dados automáticos: Temperatura.

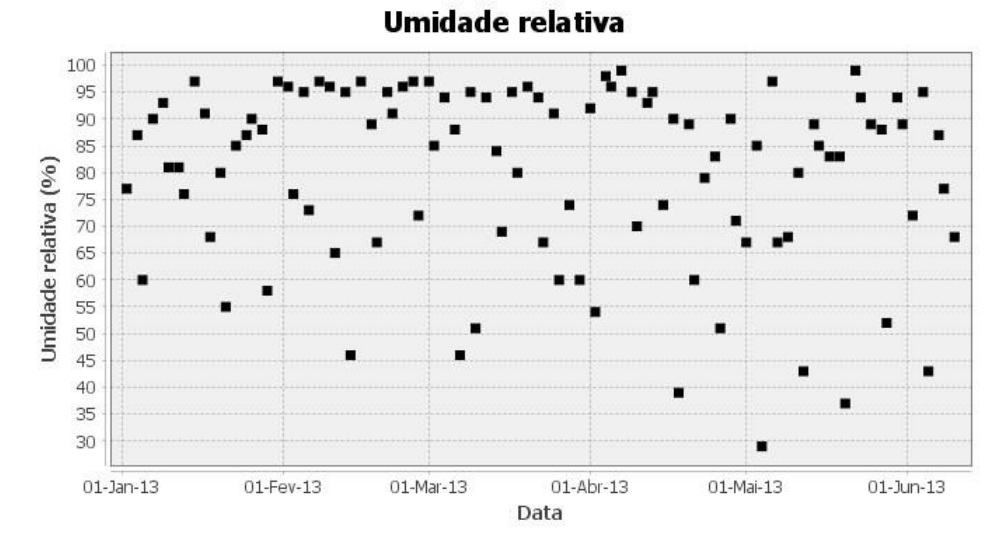

Figura 24. Exemplo de gráfico de dados automáticos: Umidade Relativa do Ar.

Para acessar e se cadastrar na atual versão da tecnologia Base Tuiuiú visite o site: <a href="http://tuiuiu.cpap.embrapa.br/">http://tuiuiu.cpap.embrapa.br/</a>>.

## Agradecimentos

Este desenvolvimento é fruto da parceria entre o IFMS Corumbá e a Embrapa Pantanal, através do projeto MCT/CNPq/MEC/CAPES/CT-AGRO/CTHIDRO/FAPS/EMBRAPA nº 22/2010 - REPENSA / Edital 22/2010 - Tema D, processo 562441/2010-7 e Embrapa/Macroprograma 2 SEG 02.11.05.002. Ivan Bergier agradece a todos os colaboradores e parceiros em São Gabriel do Oeste pela coleta dos dados inseridos na Base Tuiuiú e usados como exemplo neste documento, bem como a Suzana Maria Salis e Walfrido Moraes Tomás pela colaboração na definição das regras temporais da política de dados. Os autores agradecem Claudio Flores, Paulo Ruiz e Marcos Saldivar do Núcleo de TI da Embrapa Pantanal pelo suporte durante o desenvolvimento da Base Tuiuiú.

## Referências

INMET. Instituto Nacional de Meteorologia. Estação Meteorológica de Observação de Superfície Automática. Disponível em: <a href="http://www.inmet.gov.br/portal/index.php?r=estacoes/estacoesautomaticas">http://www.inmet.gov.br/portal/index.php?r=estacoes/estacoesautomaticas</a>. Acesso em 30 jan. 2015.

HIBERNATE. Hibernate ORM. 2014? Disponível em: <a href="http://hibernate.org">http://hibernate.org</a>. Acesso em: 30 out. 2014.

LEONARD, Anghel. Mastering JavaServer Faces 2.2. Birmingham, UK: Packt, 2014. 501 p.

LUCKOW, D.; MELO, A. **Programação Java para a Web**: aprenda a desenvolver uma aplicação financeira pessoal com as ferramentas mais modernas da plataforma Java. São Paulo: Novatec, 2010. 640 p.

NETBEANS. NetBeans IDE. 2015. Disponível em: <a href="https://netbeans.org">https://netbeans.org</a>. Acesso em: 30 jan. 2015.

ORNL DAAC. Oak Ridge National Laboratory Distributed Active Archive Center. Large Biosphere-Atmosphere Experiment in Amazonia. NASA. 2014? Disponível em: <a href="http://daac.ornl.gov/LBA/LBA.shtml">http://daac.ornl.gov/LBA/LBA.shtml</a> Acesso em: 30 out. 2014.

PRIMETEK. **PrimeFaces.** Ultimate JSF Framework. 2014. Disponível em: <a href="http://primefaces.org">http://primefaces.org</a>>. Acesso em: 30 out. 2014.

SORANNO, P. A.; CHERUVELIL, K. S.; ELLIOTT, K. C.; MONTGOMERY, G. M. It's Good to Share: Why Environmental Scientists' Ethics Are Out of Date. **BioScience**, v. 22, 2014. doi:10.1093/biosci/biu169. Disponível em:<http://bioscience.oxfordjournals.org/content/early/2014/10/22/biosci.biu169.full.pdf+html >. Acesso em 30 out. 2014.

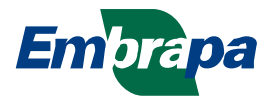

Pantanal

Ministério da Agricultura, Pecuária e Abastecimento

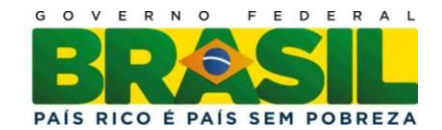